Teledyne Lumenera USB 相机

# <u>如何在 Sapera 8.60 上连接?</u>

## 目录

| 第一步 <b>:</b> | 下载安装 Sapera 8.6 SDK | 2 |
|--------------|---------------------|---|
| 第二步 <b>:</b> | 连上相机检测相机连接状态        | 4 |
| 第三步 <b>:</b> | 在设备管理器下更新驱动         | 5 |

## 第一步:下载安装 Sapera 8.6 SDK

- 1、下载地址: <u>http://51camera.com.cn/uploadfile/300MBwenjian/sapera\_lt\_860\_sdk.zip</u>。
- 2、安装步骤如下:

安装前,请关闭电脑防火墙,所有杀毒软件退出。

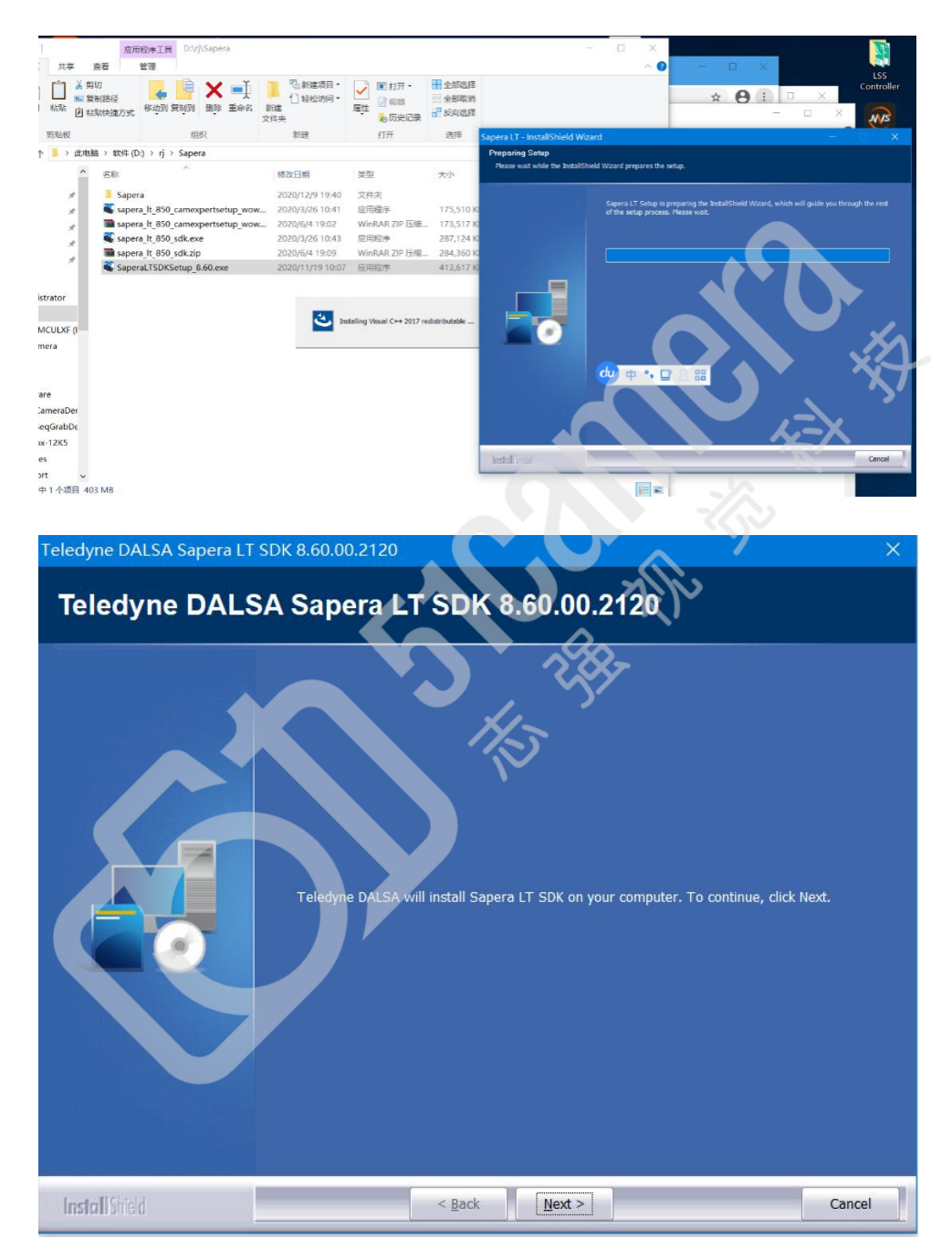

直接点下一步直到需要选择 USB3 Version Cameras 时需要选中在点击下一步:

| Teledyne DALSA Sapera L                                      | T SDK 8.60.00.2120                                                                                               | ×   |
|--------------------------------------------------------------|----------------------------------------------------------------------------------------------------|-----|
| Sapera LT SDK<br>Installation of Sapera LT A                 | Acquisition Components                                                                                           |     |
|                                                              | Please choose which Sapera LT acquisition components you want to install                                         | ×,  |
| Install Shield                                               | < Back Next > Can                                                                                                | cel |
| Teledvne DALSA Sapera LT                                     | T SDK 8,60.00.2120                                                                                               | ×   |
| Choose Destination Location<br>Select folder where setup wil | n<br>Il install files.<br>Setup will install Sapera LT SDK in the following folder.                              |     |
|                                                              | To install to this folder, click Next, To install to a different folder, click Browse and select another folder. |     |

 Choose Destination Location

 Select folder where setup will install files.

 Setup will install Sapera LT SDK in the following folder.

 To install to this folder, click Next, To install to a different folder, click Browse and select another folder.

 Operating to the folder

 Destination Folder

 C:\Program Files\Teledyne DALSA\Sapera

 Browse...

直到安装完成重启电脑。

## 第二步:连上相机检测相机连接状态

1.打开该文件夹下的 U3DeviceManger 应用程序。

|   | ~                  |                |      |         |
|---|--------------------|----------------|------|---------|
| ^ | 名称                 | 修改日期           | 类型   | 大小      |
|   | THE Device Manager | 2020/10/0 1-20 | 应用程序 | 150 V.P |

2.查看相机连接状态是否正常,点击 refresh devices 检测到相机则是正常的,否则进行第三步。

| supported | US83 devices |            | Installed co | ompatible drivers |             |      |         |
|-----------|--------------|------------|--------------|-------------------|-------------|------|---------|
| Destacel  | Model        | Carlal     | Status       | Manufacturer      | Description | Date | Version |
| 13V       | Lt-M1610     | 0020110003 |              |                   |             |      |         |
| _         |              |            |              |                   |             |      |         |
|           |              |            |              |                   |             |      |         |
|           |              |            | 1            |                   |             |      |         |
|           |              |            | ľ            |                   |             |      |         |
|           |              |            | 1            |                   |             |      |         |
|           |              |            |              |                   |             |      |         |
|           |              |            |              |                   |             |      |         |
|           |              |            |              |                   |             |      |         |
|           |              |            |              |                   |             |      | ת       |

#### 第三步:在设备管理器下更新驱动。

1. 在设备管理器下找到 USB3Version 点开如下图所示:

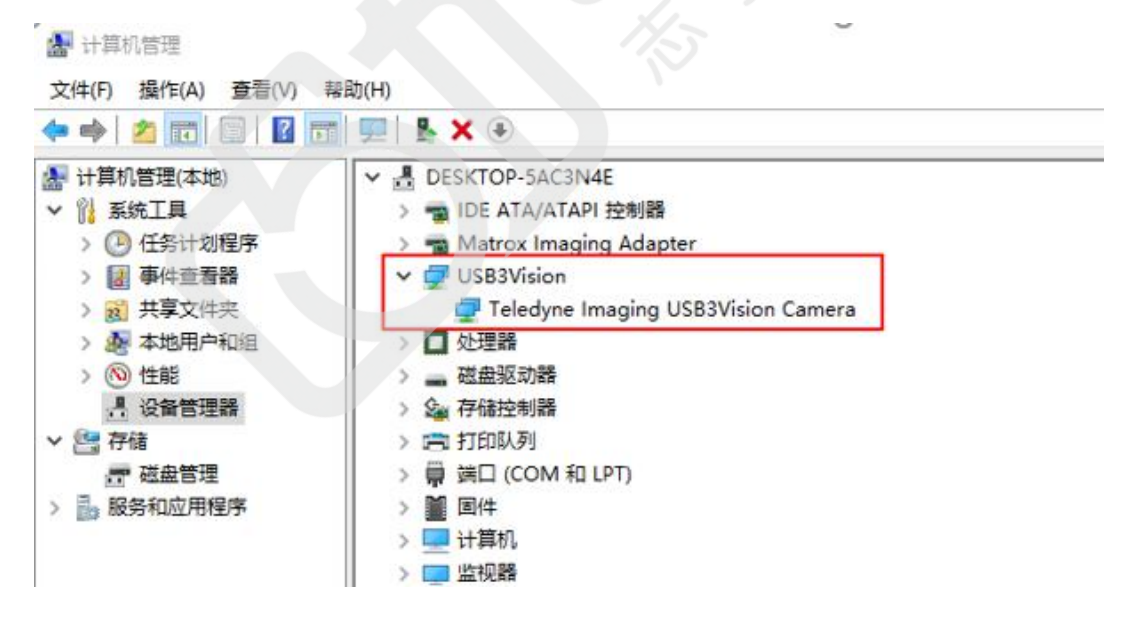

2. 右键 Teledyne Imaging USB3Version Camera 更新驱动程序,如下图所示:

| ■ 更新驱动程序 - Tele                        | dyne Imaging USB3Vision      | Camera                |          |   |  |
|----------------------------------------|------------------------------|-----------------------|----------|---|--|
| 浏览计算机上的驱                               | 动程序                          |                       |          |   |  |
|                                        |                              |                       |          |   |  |
| 在以下位置搜索驱动程序                            | ;<br>ox Imaging\Drivers\Baoi | coCXP\firmwa v        | 3408703  |   |  |
|                                        | er magnig ternera (rabi      | te si a futura e      | 26175(K) |   |  |
|                                        |                              |                       |          |   |  |
| 2 包括于文件夹(I)                            |                              |                       |          |   |  |
| ☑包括于文件类(I)                             |                              |                       |          |   |  |
| ☑包括于文件夹(I)                             |                              |                       |          | _ |  |
| ✓ 包括子文4英(1)                            | 上的可用驱动程序列。                   | 表中选取(L)               |          |   |  |
| ✓包括子文件夹(I) → 让我从计算机<br>此列表将显示与该<br>序、  | 上的可用驱动程序列。                   | 表中选取(L)<br>以及与该设备属于同· | 关别的所有驱动制 | Ŧ |  |
| → 让我从计算机<br>此列表将显示与该<br>序。             | 上的可用驱动程序列。<br>设备兼容的可用驱动程序。以  | 長中选取(L)<br>以及与该设备属于同· | 美别的所有驱动规 | 2 |  |
| ✓ 包括子文体夹(I) → 让我从计算机<br>此別废将显示与该<br>序。 | 上的可用驱动程序列。<br>设备兼容的可用驱动程序。以  | 表中选取(L)<br>以及与该设备属于同一 | 关别的所有驱动和 |   |  |

3. 点击"让我从计算机上的可用驱动程序列表中选取"如下图:

|               | 更新驱动程序 - Teledyne Imaging USB3Vision Camera               |
|---------------|-----------------------------------------------------------|
| 选             | <b>圣要为此硬件安装的设备</b> 驱动程序                                   |
| 1             | 请选定硬件设备的厂商和型号,然后单击"下一步"。如果手头有包含要安装的驱动程序的磁盘<br>请单击"从磁盘安装"。 |
|               | 显示兼容硬件(C)                                                 |
| 型             |                                                           |
| In succession | Leledvne Imeging USBSVicion Camera                        |
|               |                                                           |
|               | 这个驱动程序已经过数字签名。 从磁盘安装(H)                                   |
|               | 这个驱动程序已经过数字签名。 从磁盘安装(H)<br>音乐我为什么驱动程序签名很重要                |

4. 更新完驱动之后再打开 Sapera CamExpert 软件连上相机操作如下图:

| Device Selector           | × |
|---------------------------|---|
|                           |   |
| Device:                   |   |
| Configur                  |   |
|                           |   |
| CameraLink I              |   |
|                           |   |
|                           |   |
| Parameters -              | × |
| Category                  |   |
| Camera Infor              |   |
| Sensor Contro             |   |
| I/O Control               |   |
| 🗄 Advanced Processing     |   |
| Image Format Control      |   |
| Acquisition Control       |   |
| 🛨 Event Control           |   |
| Transport Layer Control   |   |
|                           |   |
| Teledyne Lumenera Control |   |
| File Access Control       |   |

5. 如果发现连上相机却无法采图,请联系技术查看相机固件,如需更新固件,操作如下:

在 File Access Control——>点击 Setting——>选择固件路径——>点击 Upload to Camera

更新固件完成之后会有提示 The file upload complected successfully.

| File View Pre-Processing To    | pols Help            |         |   |                       |                    |                             |                        |          |
|--------------------------------|----------------------|---------|---|-----------------------|--------------------|-----------------------------|------------------------|----------|
| 0 📾 🖬 😵                        |                      |         |   |                       |                    |                             |                        |          |
| Device Selector                |                      |         | × | Display               |                    |                             |                        |          |
| Device:  Device:               | 0020110003           |         | - | Freeze 📰              | j Snap <b>T</b>    | igger                       | ۹                      |          |
| Confirm Salact a conera fi     | le (Ontional)        |         | - | Pixel data not availa | able               |                             | Frame/sei 96.3 f/      | s Resolu |
| Select a cullera II            | re (oprional)        |         |   |                       |                    |                             |                        |          |
| CameraLink Dete Detect         | : Camera Settings    |         |   |                       |                    |                             |                        |          |
|                                |                      |         |   |                       |                    |                             |                        |          |
|                                |                      |         |   |                       |                    |                             |                        |          |
| Faraneters - Visibility: Guru  |                      | IN I    | × |                       |                    |                             |                        |          |
| Category                       | Parameter            | Catting |   |                       |                    |                             |                        |          |
| Camera Information             | opidad/Downidad File | setung  |   |                       | File Access Cont   | rol                         |                        | ×        |
| Sensor Control                 |                      |         |   |                       | Select the tune of | file to unload or downlo    | ad from the device     |          |
| I/O Control                    |                      |         |   |                       | ocicer the type o  |                             | ad nom the device.     |          |
| ± Advanced Processing          |                      |         |   |                       | File Type Avail    | able                        |                        |          |
| Image Format Control           |                      |         |   |                       | Type:              | Device Firmware             | <u> </u>               | 1        |
| Acquisition Control            |                      |         |   |                       | File selector      | Comment                     |                        | r        |
| 🗄 Event Control                |                      |         |   |                       | The selector.      | Filliwale                   |                        | ·        |
| Transport Layer Control        |                      |         |   |                       | Description:       | Upload new firmware (       | o the camera which     |          |
| Teledyne Lumenera Control      |                      |         |   |                       |                    | cycle. Select the Devi      | ceReset feature after  |          |
| File Access Control            |                      |         |   |                       |                    | the upload completes.       |                        |          |
| USB3 Vision Host Controls      |                      |         |   |                       | Note: Depend       | ling on the file size and o | ommunication speed. It | e        |
|                                |                      |         |   |                       | transfer could     | take many minutes, but r    | nust not be aborted.   | Č        |
|                                |                      |         |   |                       | File path:         |                             |                        |          |
|                                |                      |         |   |                       |                    |                             | Bri                    | owse     |
|                                |                      |         |   |                       |                    |                             |                        |          |
|                                |                      |         |   |                       | Upload (to C-      | amera) Download             | l (from Camera) C      | elete    |
|                                |                      |         |   |                       | -                  |                             | 1                      |          |
|                                |                      |         |   |                       |                    | Close                       | ]                      |          |
|                                |                      |         |   |                       |                    |                             |                        |          |
| ļl                             |                      |         |   |                       |                    |                             |                        |          |
| Na halm tamia available for t  | his solution         |         |   |                       |                    |                             |                        |          |
| No help copic available for t. | ars serection.       |         |   |                       |                    |                             |                        |          |
|                                |                      |         |   | •                     |                    |                             |                        |          |
|                                |                      |         |   | Buffer (<             | 1 >>               |                             |                        |          |

#### 志强视觉科技发展有限公司

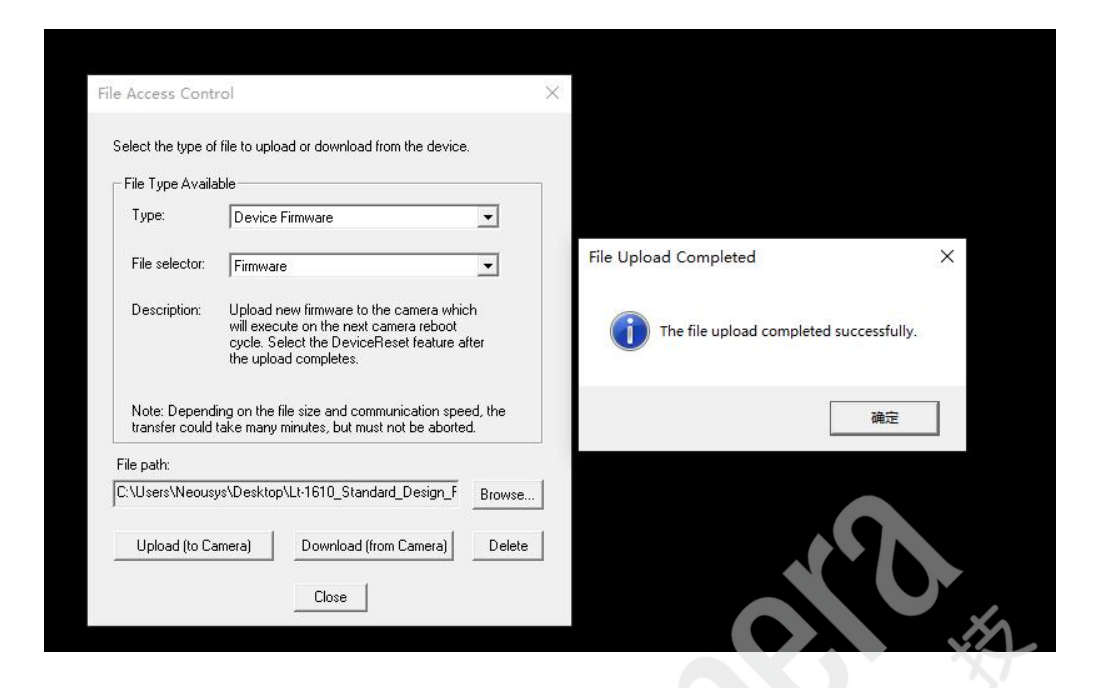

#### 联系我们:

| 北京总公司                        | 上海分公司                      | 深圳分公司                   |
|------------------------------|----------------------------|-------------------------|
| 电话: +86 (010) 80482120       | 电话: +86 (021) 57707686     | 手机: 18988799771         |
| 传真: +86 (010) 80483130       | 传真: +86 (021) 57707680     | 传真:+86(0755)80486160    |
| 邮箱: 51camera@51camera.com.cn | 邮箱: wangjq@51camera.com.cn | 邮箱: wuq@51camera.com.cn |
| 网址: www.51camera.com.cn      |                            |                         |

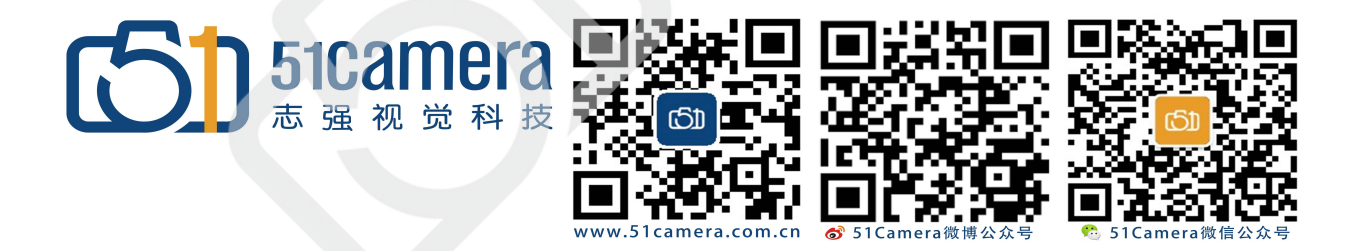